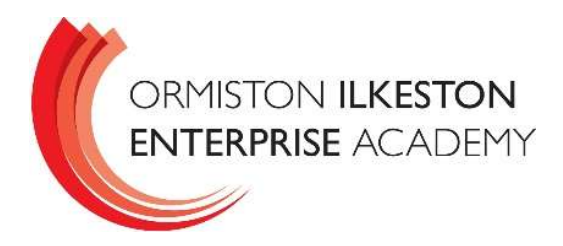

King George Avenue Ilkeston Derbyshire DE7 5HS

0115 9303724

22 January 2024

## Year 9 – Parents' and Carers' Evening

Dear Parents and Carers,

I would like to invite you to attend our Year 9 Parents' and Carers' evening on **Thursday 15<sup>th</sup> February** from 4pm to 7pm. This event provides you with an opportunity to meet your child's teachers in person in school. Appointments slots are 5 minutes long. Also, there will be opportunity to speak with members of the Senior Leadership team if you have queries about the Year 9 Options process. Please be aware that Mr Lockhart will be sharing more information on the Options Process in the coming weeks.

The purpose of the Parents' and Carers' Evening is to:

- Give you the chance to meet your child's teachers in person.
- Get feedback on how your child has progressed and their attitude to learning and independent study in each subject.
- Give you the opportunity to raise any concerns or ask any questions that you may have.

OIEA uses an online appointment booking system that is run by an organisation call SchoolCloud. The system allows you to choose your own appointment times with teachers. Once you have made your appointment you will receive an email confirming it. Appointments open for booking at 4pm on Friday 2<sup>nd</sup> February and can be made up to 2pm on Thursday 15<sup>th</sup> February.

Please visit **https://oieaparents.schoolcloud.co.uk** to book your appointments. A guide on how to add appointments is included with this letter. To login you need to input you child's first name, surname and date of birth. You will also need an email address. There is a video to support parents and carers in how to log on and make appointments. <u>https://vimeo.com/473882995</u>. There is also a link to this on our website for this guide.

If you have any specific queries that you would like to be covered in an appointment, you can add a note for the teacher at the point when you make the online appointment. This helps tutors to gather any information in advance that is needed to answer your query. On the evening, you will need to come to the main entrance on King George Avenue, as other entrances will be closed. Please arrive approximately 5 to 10 minutes before your first appointment to sign in.

As you will appreciate, appointment slots are limited, therefore, we ask that where possible, one appointment is made per teacher for your child. If a teacher has your child for more than one subject, you can make one appointment and they will talk about both subjects. If you have any queries about making appointments, please contact in the first instance, please contact Mrs Minchin (Data Manager) for assistance. If you do not have access to the internet to make appointments, please contact Mrs Minchin and she will be happy to book appointments for you.

Yours sincerely

O. Fork

Oliver Forster Vice Principal

# Parents' Guide for Booking Appointments

Browse to https://oieaparents.schoolcloud.co.uk/

| Title                         | First Name        | Surname           |  |  |  |  |
|-------------------------------|-------------------|-------------------|--|--|--|--|
| Mrs •                         | Rachael           | Abbot             |  |  |  |  |
| Email                         |                   | Confirm Email     |  |  |  |  |
|                               |                   |                   |  |  |  |  |
| rabbot4@gmail                 | com<br>etails     | rabbol4@gmail.com |  |  |  |  |
| rabbol4@gmail<br>itudent's De | etails<br>Surname | nabbol4@gmall.com |  |  |  |  |

## Step 1: Login

Fill out the details on the page then click the Log In button.

A confirmation of your appointments will be sent to the email address you provide.

### Parents' Evening

| This parents' evening is an opportunity to meet | Click a date to continue:                 |   |
|-------------------------------------------------|-------------------------------------------|---|
| the main entrance and sign in at reception.     | Thursday, 16th March<br>Open for bookings | > |
|                                                 | Friday, 17th March<br>Open for bookings   | > |

## Step 2: Select Parents' Evening

Click on the date you wish to book.

Unable to make all of the dates listed? Click I'm unable to attend.

| Sele | ct how you'd like to book your appointments using the option below, and then hit Next. |
|------|----------------------------------------------------------------------------------------|
| 0    |                                                                                        |
| 0    | Automatic<br>Automatically book the best possible times based on your availability     |
| 0    | Manual                                                                                 |
| ~    | Choose the time you would like to see each teacher                                     |

## Step 3: Select Booking Mode

Choose *Automatic* if you'd like the system to suggest the shortest possible appointment schedule based on the times, you're available to attend. To pick the times to book with each teacher, choose *Manual*. Then press *Next*.

We recommend choosing the automatic booking mode when browsing on a mobile device.

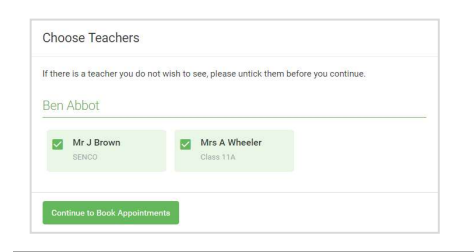

# Confirm Appointment Times The following appointments have been reserved for two minutes. If you're happy with them, please choose is Accept button at the bottom. Image: Colspan="2">Teacher Student Subject Room 17:10 Mr. J Sincleir Ben English E6 17:25 Mr. B Mumford Ben Mathematics M2 17:45 Dr. Rt Monamara Andrew French L4

|       | Mr J Brown | Miss B Patel                                                                                                    | Mrs A Wheeler  |
|-------|------------|----------------------------------------------------------------------------------------------------|----------------|
|       | SENCO (A2) | Class 10E (H3)                                                                                                    | Class 11A (L1) |
|       | Ben        | Andrew                                                                                                    | Ben            |
|       |            | 0                                                                                                    |                |
| 16:30 |            | <ul> <li>Image: A second second s</li></ul> |                |
| 16:40 |            |                                                                                                    |                |
| 16:50 |            |                                                                                                    | +              |
| 17:00 | Ť          |                                                                                                    | -              |

# Step 4: Choose Teachers

If you chose the automatic booking mode, drag the sliders at the top of the screen to indicate the earliest and latest you can attend.

Select the teachers you'd like to book appointments with. A green tick indicates they're selected. To de-select, click on their name.

## Step 5a (Automatic): Book Appointments

If you chose the automatic booking mode, you'll see provisional appointments which are held for 2 minutes. To keep them, choose Accept at the bottom left.

If it wasn't possible to book every selected teacher during the times you are able to attend, you can either adjust the teachers you wish to meet with and try again, or switch to manual booking mode (Step 5b).

## Step 5b (Manual): Book Appointments

Click any of the green cells to make an appointment. Blue cells signify where you already have an appointment. Grey cells are unavailable.

To change an appointment, delete the original by hovering over the blue box and clicking *Delete*. Then choose an alternate time.

You can optionally leave a message for the teacher to say what you'd like to discuss, or raise anything beforehand.

Once you're finished booking all appointments, at the top of the page in the alert box, press *click here* to finish the booking process.

| . <u></u>       | Vane 11 Balay                                                                                                    |               |         |          |      |
|-----------------|----------------------------------------------------------------------------------------------------|---------------|---------|----------|------|
|                 | <b>e</b> ~~.                                                                                                    | 1             | i       |          |      |
| Leg the length  | This parents' average is for pupils in your 11. Please error the school can the main enteriors and follow the<br>aigra for the Marchall where this average is taking plane. Participle available or the main achieved our park. |               |         |          |      |
|                 |                                                                                                    | Teacher       | Student | Subject  | Room |
|                 | 15.00                                                                                                    | M-L Brown     | Det .   | MINCO    | A2   |
|                 | 15.10                                                                                                    | NR J Sender   | 041     | English  | 15   |
|                 | 15.15                                                                                                    | No.2 Division | Andres  | Explain  | 10   |
|                 | 1529                                                                                                    | in casts      | feet.   | statury  | 10.  |
| internet in the | 15.25                                                                                                    | MacTitutor    | Andrea  | Metworks | 60   |
| (restant)       | 15.99                                                                                                    | Miss / Forler | 610+w   | \$1993   | 10   |

## Step 6: Finished

All your bookings now appear on the My Bookings page. An email confirmation has been sent and you can also print appointments by pressing *Print*. Click *Subscribe to Calendar* to add these and any future bookings to your calendar.

To change your appointments, click on Amend Bookings.